MetaMorphNX で日本語チュートリアルを使用する場合の手順

- C:¥Program Files Molecular Devices MetaMorph NX Interactive Tutorial ディ レクトリ内にある Introduction.dll ファイルの名称を変更します
  - 例) Introduction.dll.org

[変更前]

| 名前                                   | 更新日時             | 種類         | サイズ      |
|--------------------------------------|------------------|------------|----------|
| ]] Data                              | 2012/04/10 1:23  | ファイル フォル   |          |
| \mu Tutorial1                        | 2012/03/24 11:16 | ファイル フォル   |          |
| CTYPES.dll                           | 2012/03/21 11:48 | アプリケーショ    | 1,161 KB |
| S Introduction.dll                   | 2012/03/21 11:48 | アプリケーショ    | 65 KB    |
| Last Settings.xml                    | 2012/04/10 12:31 | XML ドキュメント | 19 KB    |
| MetaMorph NX Tutorial Application.py | 2012/02/21 15:09 | PYファイル     | 2 KB     |
| MetaMorph NX Tutorial.dll            | 2012/03/21 11:48 | アプリケーショ    | 1,161 KB |
| Two Channel MDA.xml                  | 2012/02/25 16:45 | XML ドキュメント | 21 KB    |
| Two Channel SIA.xml                  | 2012/02/25 16:47 | XML ドキュメント | 21 KB    |

[変更後]

| 名前                                   | 更新日時             | 種類         | サイズ      |
|--------------------------------------|------------------|------------|----------|
| 🐌 Data                               | 2012/04/10 1:23  | ファイル フォル   |          |
| 🕌 Tutorial1                          | 2012/03/24 11:16 | ファイル フォル   |          |
| CTYPES.dll                           | 2012/03/21 11:48 | アプリケーショ    | 1,161 KB |
| Introduction.dll.org                 | 2012/03/21 11:48 | ORG ファイル   | 65 KB    |
| Last Settings.xml                    | 2012/04/10 12:31 | XML ドキュメント | 19 KB    |
| MetaMorph NX Tutorial Application.py | 2012/02/21 15:09 | PYファイル     | 2 KB     |
| MetaMorph NX Tutorial.dll            | 2012/03/21 11:48 | アプリケーショ    | 1,161 KB |
| Two Channel MDA.xml                  | 2012/02/25 16:45 | XML ドキュメント | 21 KB    |
| Two Channel SIA.xml                  | 2012/02/25 16:47 | XML ドキュメント | 21 KB    |

## 2. MetaMorph NX を起動します

3. メニューから Script を選びます

|                           | ) 🗇 💽 🗂 🔎        | ç 🗃 🖶 😐 🐚 💀 🛤                                                     | ) = _                   |                        |                          | N                         |
|---------------------------|------------------|-------------------------------------------------------------------|-------------------------|------------------------|--------------------------|---------------------------|
| Home                      | Acquisition Mode | Mode: Multidimensional                                            | Measure                 | Script                 | Hardware Setu            | P                         |
| Zoom To<br>Fit Space 100% |                  | <sup>1</sup> / <sub>4</sub> ↓ ↓ ↓ ↓ ↓ ↓ ↓ ↓ ↓ ↓ ↓ ↓ ↓ ↓ ↓ ↓ ↓ ↓ ↓ | Export to<br>PowerPoint | Chann<br>Displa<br>Cha | el<br>y<br>nnnel Display | Reset<br>Layout<br>Layout |

## 4. Run Script Flie を選びます

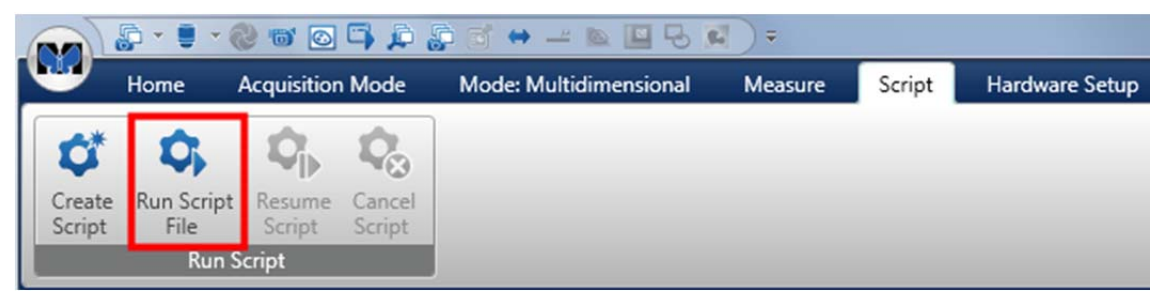

5. MetaMorph NX Tutorial Application.py を選択し、

| 名前                                   | 更新日時             | 種類       |
|--------------------------------------|------------------|----------|
| 퉬 Data                               | 2012/04/10 1:23  | ファイル フォル |
| \mu Tutorial1                        | 2012/03/24 11:16 | ファイル フォル |
| MetaMorph NX Tutorial Application.py | 2012/02/21 15:09 | PY ファイル  |

6. チュートリアルが自動実行されます

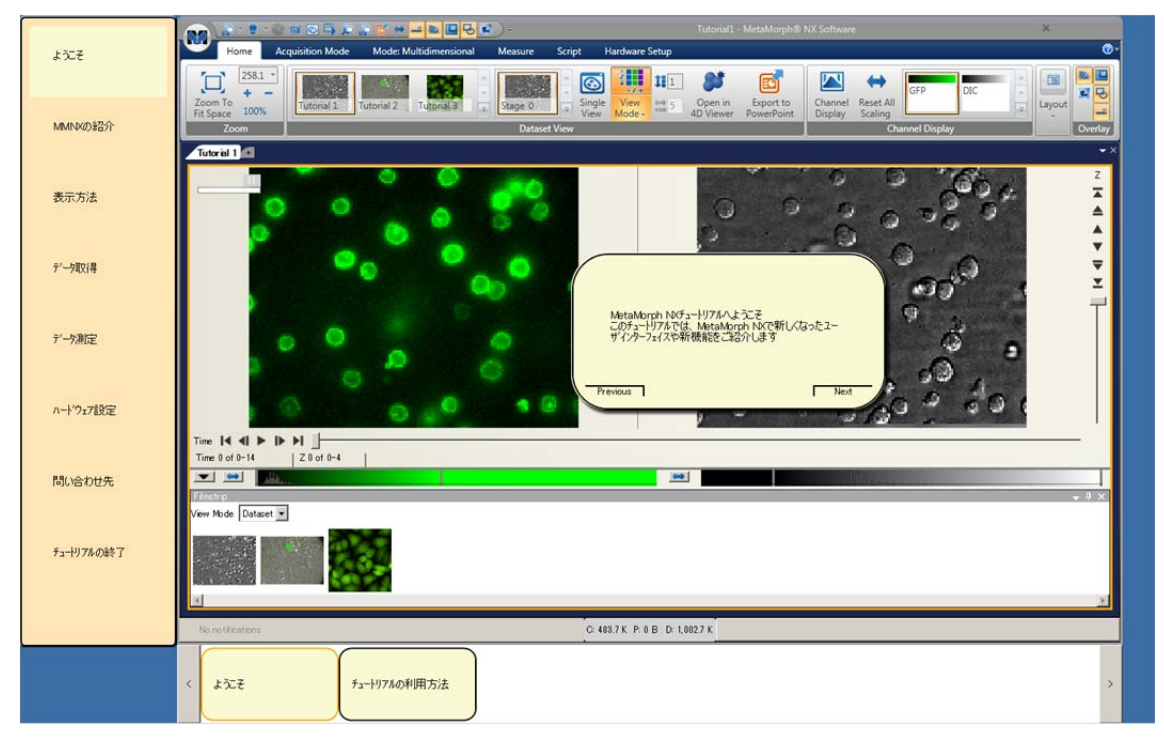

※ なお、手順1にて変更したファイル名 Introduction.dll.org をもとに戻すことで 英語版のチュートリアルをご利用いただけます

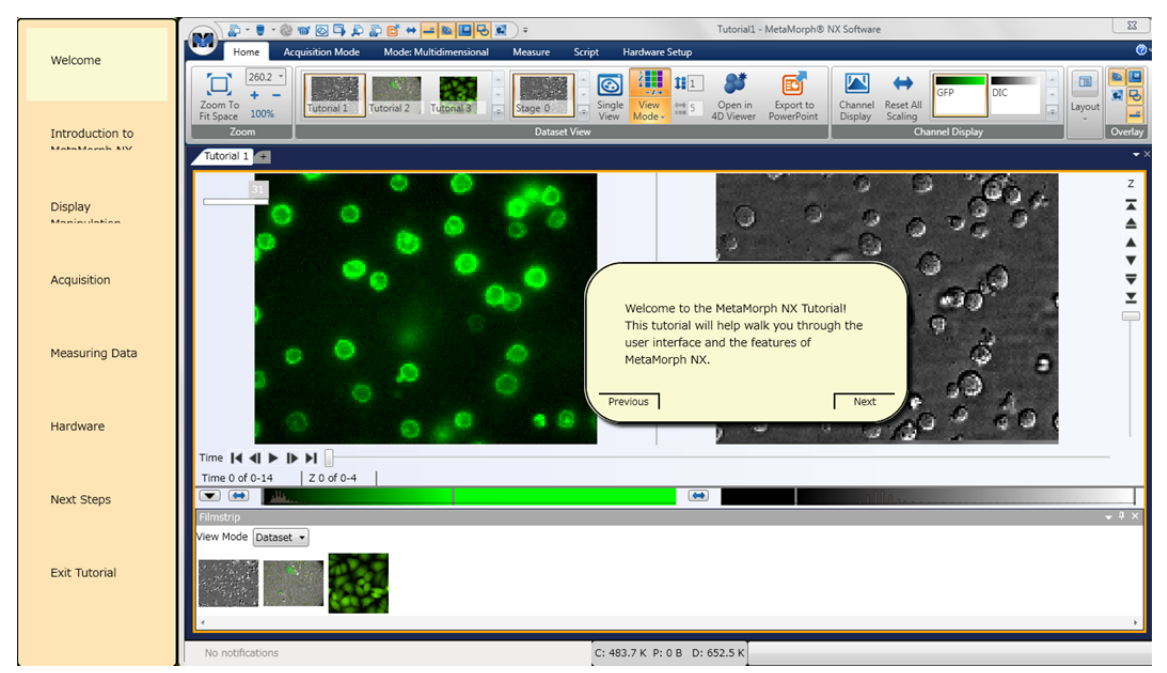